Feature Profile 52855

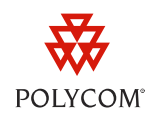

# Extend Your PC to Your Phone with the *Polycom Desktop Connector*

The Polycom Desktop Connector (PDC) enables users to extend their PC to include their phone's display screen so they can navigate their phone and enter information using their PC mouse and keyboard. The Polycom Desktop Connector is compatible with the VVX series phones that use UCS 4.0.0 or later.

The PDC enables you to work more productively by providing you with immediate access to your phone's display screen. You can conveniently navigate menus, select options using your mouse, or enter and paste text from your PC to your phone. This feature can be especially convenient when you are working with built-in applications such as the microbrowser. The PDC is compatible with any language which both your phone and PC support, including Asian and Central European character sets.

You can connect the Polycom Desktop Connector to your phone using one of two methods:

- **Direct** Connect your phone directly to your PC using an Ethernet cable. The phone will automatically detect your PC access credentials.
- Indirect Connect your phone to your PC through your existing network using an internet switch. This method requires you to find your PC's IP address and manually enter your PC access credentials.

Before you can use the Polycom Desktop Connector, you'll need to download the software from the Polycom Voice Applications site, install it on your PC, and activate it on your phone.

Table 1 summarizes the compatible phone models and operating systems, limitations, and available documentation for the Polycom Desktop Connector.

| Released:           | August 2011                  | Interoperability issues: | PC firewall, PC anti-virus                                          |
|---------------------|------------------------------|--------------------------|---------------------------------------------------------------------|
| Applies to models:  | VVX 500/1500                 | Operating systems:       | Windows XP, Vista, or 7                                             |
| Software version:   | UCS 4.0.0 or later           | Limitations:             | PC taskbar may block<br>you from moving your<br>mouse to your phone |
| Main business size: | All businesses               | Maintenance:             | One time set up                                                     |
| Primary users:      | End users and administrators | Available documentation: | UCS 4.0.0 Admin guide                                               |
| Licenses required:  | None                         | Resources required:      | Installation software,<br>Ethernet cable, PC IP<br>address          |

## Table 1: Polycom Desktop Connector at a Glance

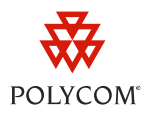

# How to Set Up and Enable this Feature

Before you begin, you'll need to download the PDC installation software from the Polycom Voice Applications site. The PDC is compatible with Windows XP, Windows Vista and Windows 7 only. After installing the software, you'll need to make changes to your phone setup to establish the connection to your PC and ensure that this feature is enabled by an administrator. You may also need to provide an exception to your firewall or anti-virus to unblock the PDC program.

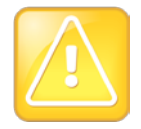

Caution: Your PC Taskbar May Prevent You From Scrolling On The Phone

If your PC taskbar is on the same side as your phone, the taskbar will block access to your phone.

You can enable the Polycom Desktop Connector using one of three methods: the phone's user interface, configuration files, and the web configuration utility. The phone's user interface method is shown next.

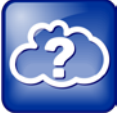

Web Info: Enabling the Polycom Desktop Connector Using Configuration Files

For details on how to enable the PDC using configuration files, see the Polycom UC Software Administrator's Guide.

## To install the Polycom Desktop Connector:

- **1** Visit the <u>Polycom Voice Applications</u> website and download the installer.
- 2 Unzip and launch the Polycom Desktop Connector installer.
- 3 Follow the wizard instructions to install the program onto your PC.

## To connect using a *Direct* connection:

**1** Connect your PC to your phone's PC port using an Ethernet cable.

Feature Profile 52855

Extend Your PC to Your Phone with the *Polycom Desktop Connector* 

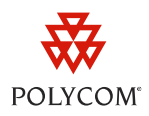

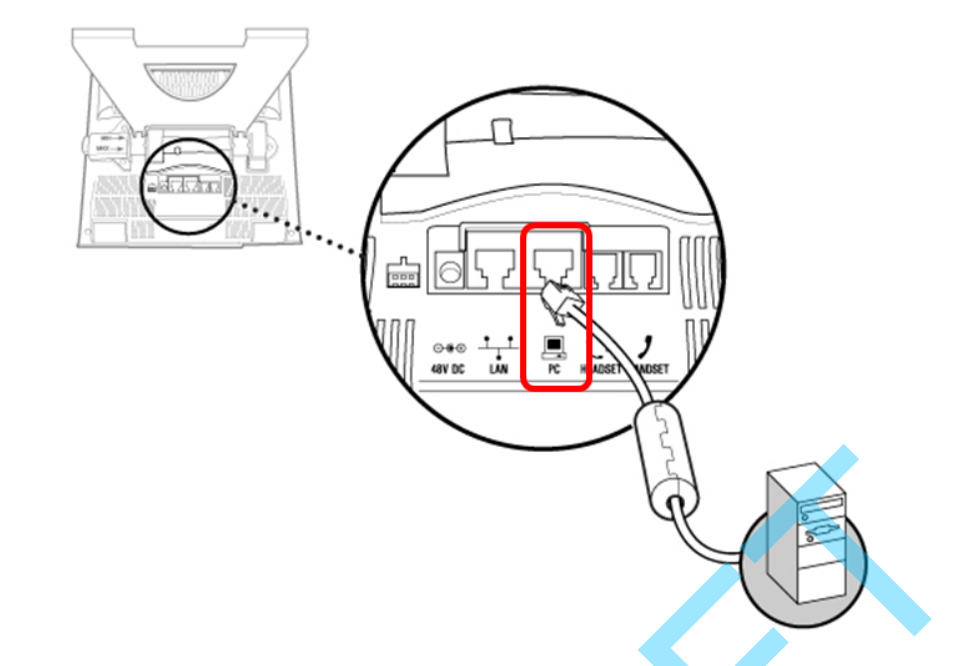

2 Using your phone keypad interface, navigate to Menu > Settings > Basic > PDC Configuration (Menu,3,1,11).

The PDC Configuration screen, shown next, is displayed.

| PDC Configuration  |      |         |                    |
|--------------------|------|---------|--------------------|
| Status:            |      | Enabled | $\bigtriangledown$ |
| Phone Orientation: |      | Un      | specified          |
| Desktop User:      |      |         |                    |
| Server Address:    |      |         |                    |
|                    | XX   | XXX     |                    |
| Save               | Back | Reconne | ct                 |

- **3** Use the touch screen to disable and enable the *Status* for your phone to detect your PC access credentials.
  - a Set the Status to Disabled and press the Save soft key.

Your settings are saved and the *Basic* screen is displayed.

**b** Choose **PDC Configuration** to return to the *PDC Configuration* screen.

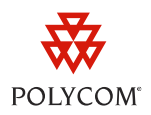

c Set the *Status* to **Enabled** and press the **Save** soft key.

Your settings are saved and the *Basic* screen is displayed.

A confirmation message will pop up asking you if you wish to share with your PC.

| .com? |
|-------|
|       |
| No    |
|       |

4 Choose Yes.

A message will pop up asking you to specify your phone's position as shown next.

| lote Reyboard and mouse       |                               |
|-------------------------------|-------------------------------|
| Is the phone to the left or t | o the right of your computer? |
|                               |                               |
| Loft                          | Pight                         |
| Leit                          | Rigin                         |

5 Specify whether your phone is to the left or right of your PC monitor.

You have successfully enabled the PDC program. The PDC icon will display as an active program on your taskbar as shown next.

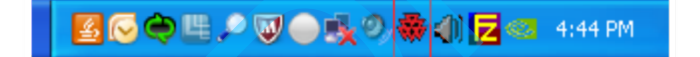

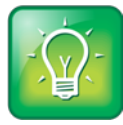

### User Tip: Polycom Desktop Connector Status

When you enable the PDC program, the PDC icon turns red. When you disable the PDC program, the PDC icon turns grey.

## To connect using an Indirect connection:

1 Using your phone keypad interface, navigate to Menu > Settings > Basic > PDC Configuration (Menu,3,1,11).

The PDC Configuration screen is displayed as shown next.

Extend Your PC to Your Phone with the *Polycom Desktop Connector* 

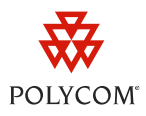

| Status:            | Enabled 🗸    |
|--------------------|--------------|
| Phone Orientation: | Right        |
| Desktop User:      | jdoe         |
| Server Address:    | 123.45.67.89 |

- 2 Ensure the *Status* is set to **Enabled**.
- **3** In the *Phone Orientation* field, specify whether your phone is to the left or right of your PC monitor.
- **4** Enter your PC user name in the *Desktop User* field.

The credentials you enter will enable your phone to log into your PC.

5 Enter your PC's IP address in the Server Address field.

To find your IP address:

- a Click Start > Run on your PC.
- **b** Type **cmd** and **press OK**.
- c Type ipconfig and press Enter.
- **d** View your server address on the *IP Address* line.

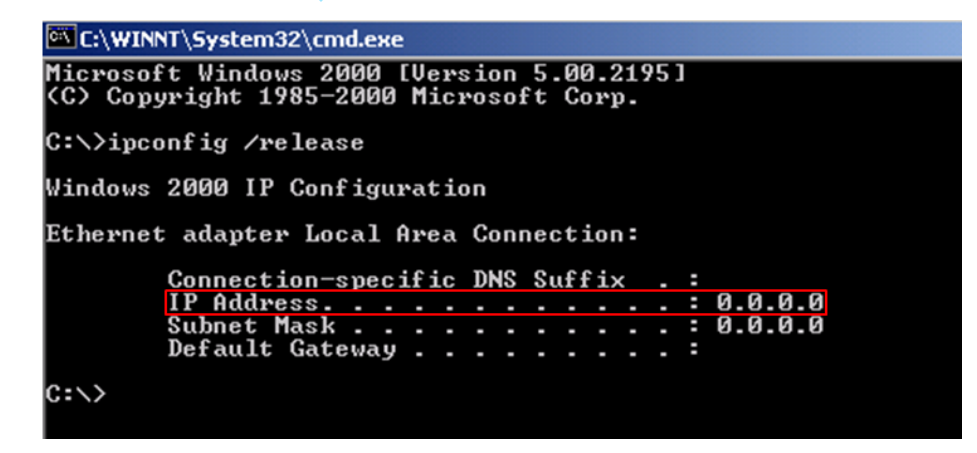

The IP address will enable your phone to locate and identify your PC on the network.

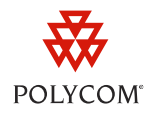

6 Optionally, you can change the server port from the default value, 24800.

Polycom recommends that the new server port uses the dynamic and/or private port range, 49152 to 65535.

7 Press the Save soft key.

Your settings are saved and the *Basic* screen is displayed.

A message will pop up asking you to allow sharing with your PC.

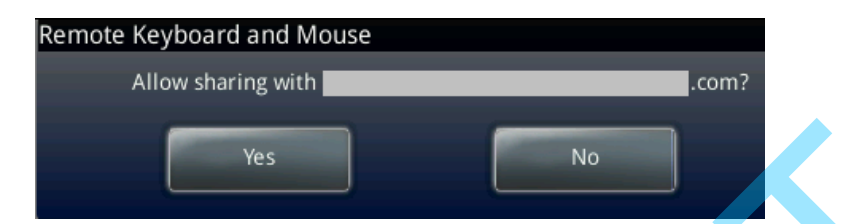

8 Choose Yes.

You have successfully enabled the PDC program. The PDC icon will display as an active program on your taskbar as shown next.

## 図 〇 今 旦 , ● 切 ● 長 9 条 ④ 豆 4:44 PM

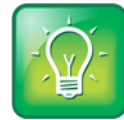

User Tip: Polycom Desktop Connector Status

When you enable the PDC program, the PDC icon turns red. When you disable the PDC program, the PDC icon turns grey.

# Using the Polycom Desktop Connector

Once you have configured and enabled the PDC, you can use your PC mouse and keyboard to select options and enter text on the phone. There are no changes to your keyboard or mouse functionality; you can still do the following:

- Copy and paste text from your PC onto your phone using your keyboard's shortcuts to cut (Ctrl+X), copy (Ctrl+C), and paste (Ctrl+V). You cannot copy and paste text from your phone to your PC.
- Delete information on your phone by highlighting the information using your cursor and pressing the **Delete** or **Backspace** key.
- Use the **Home** and **End** keys on your keyboard to position your text cursor at the beginning or the end of fields on your phone.

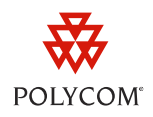

- Enter numeric information such as phone numbers using the number keys above the alphabetic keys or using the numeric keypad.
- Use your mouse scroll wheel to navigate through menus.
- Hold Alt + Up/Down to adjust the volume level.

In addition, your keyboard function keys are mapped to specific phone keys. Table 2 details the mapping between these keys. To use the function keys, your cursor must be on the phone's display screen.

| Function key | Phone key                                                | Function key | Phone key                |
|--------------|----------------------------------------------------------|--------------|--------------------------|
| F1           | Left most soft key on your phone's current screen        | F11          | APP                      |
| F2           | Second left most soft key on your phone's current screen | F12          | С<br>неаdset             |
| F3           | Third left most soft key on your phone's current screen  | Alt + F1     | VIDEO                    |
| F4           | Fourth left most soft key on your phone's current screen | Alt + F2     | REDIAL                   |
| F5           | Right most soft key on your phone's current screen       | Alt + F3     | TRANSFER                 |
| F6           | or Menu                                                  | Alt + F4     | 2 <sup>2</sup> 2<br>CONF |
| F7           |                                                          | Alt + F5     | HOLD                     |
| F8           | MSG                                                      | Alt + F6     | (H)                      |
| F9           | _                                                        | Alt + F7     | 1 Alexandre              |
| F10          | <b>₽</b>                                                 |              |                          |

#### Table 2: Function Key Mapping

If you want to disable the PDC program, you can right-click the PDC icon and click **Exit** or you can disable it through the phone's user interface. You can re-enable the program using the **Reconnect** soft key in the PDC Configuration menu.

Extend Your PC to Your Phone with the Polycom Desktop Connector

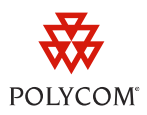

## **Trademarks**

©2011, Polycom, Inc. All rights reserved.

POLYCOM®, the Polycom "Triangles" logo and the names and marks associated with Polycom's products are trademarks and/or service marks of Polycom. Inc. and are registered and/or common law marks in the United States and various other countries. All other trademarks are property of their respective owners. No portion hereof may be reproduced or transmitted in any form or by any means, for any purpose other than the recipient's personal use, without the express written permission of Polycom.

## Disclaimer

While Polycom uses reasonable efforts to include accurate and up-to-date information in this document, Polycom makes no warranties or representations as to its accuracy. Polycom assumes no liability or responsibility for any typographical or other errors or omissions in the content of this document.

## **Limitation of Liability**

Polycom and/or its respective suppliers make no representations about the suitability of the information contained in this document for any purpose. Information is provided "as is" without warranty of any kind and is subject to change without notice. The entire risk arising out of its use remains with the recipient. In no event shall Polycom and/or its respective suppliers be liable for any direct, consequential, incidental, special, punitive or other damages whatsoever (including without limitation, damages for loss of business profits, business interruption, or loss of business information), even if Polycom has been advised of the possibility of such damages.

## **Customer Feedback**

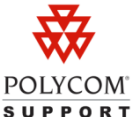

Visit support.polycom.com for software downloads, product document, product licenses, POLYCOM troubleshooting tips, service requests, and more.

We are constantly working to improve the quality of our documentation, and we would appreciate your feedback. Please send emails to VoiceDocumentationFeedback@polycom.com.